## INTRUCTIVO DE CAMBIOS IMPLEMENTADOS EN LA OPCIÓN GRADOS Y SECCIONES

**DETALLE:** Se ha implementado una validación que permite agregar solo las áreas oficiales y los talleres que la IE tiene aprobadas por solicitud en el año correspondiente.

Los cambios implementados podrán ser visualizados de la siguiente manera:

 Ingresar a la opción "Administración IE – Configuración año escolar – Grados y Secciones"

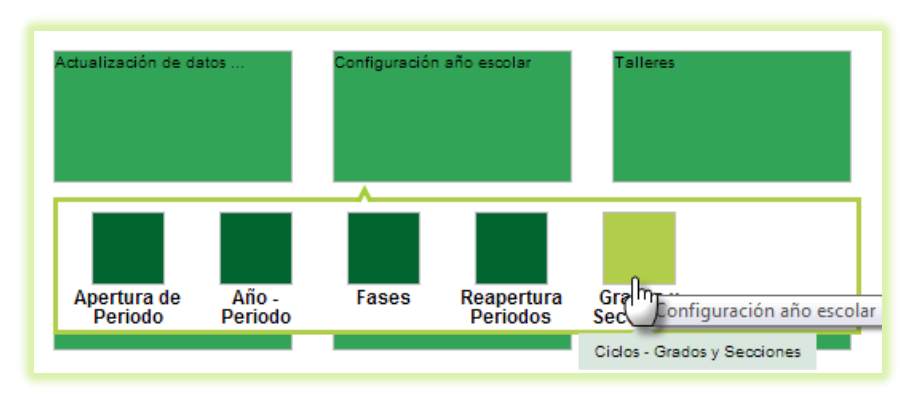

2. Hacer clic en el número de áreas del grado.

|         |                          |                    |                      | REG                        | ISTRO DE GRA   | DOS                                   |                    |                  |               |              |          |
|---------|--------------------------|--------------------|----------------------|----------------------------|----------------|---------------------------------------|--------------------|------------------|---------------|--------------|----------|
| Diseño  | Curricular: DISEÑ        | O CURRIC           | ULAR N               | ACIONAL 200                | ) 🔽            |                                       |                    |                  |               |              |          |
| + Ag    | gregar 🗧 Imprir          | nir 🗲              | Salir                |                            |                |                                       |                    |                  |               |              | 0        |
| Código  | Descripción              |                    |                      |                            |                | Resp<br>Subs                          | onsable<br>anación | Num. Are         | as Nun        | n. Secciones | X        |
| 10      | PRIMERO                  |                    |                      |                            |                |                                       | ۵                  | 12               |               | 2            | ×        |
| 11      | SEGUNDO                  |                    |                      |                            |                |                                       | 2                  | dhy              |               | 2            | $\times$ |
| 12      | TERCERO                  |                    |                      |                            |                |                                       | 2                  | 13               |               | 1            | $\times$ |
| 13      | CUARTO                   |                    |                      |                            |                |                                       | ۵                  | 13               |               | 1            | $\times$ |
| 14      | QUINTO                   |                    |                      |                            |                |                                       | ۵                  | 13               |               | 1            | $\times$ |
|         |                          |                    |                      |                            |                |                                       |                    |                  |               |              |          |
| Grado : | PRIMERO                  |                    |                      |                            |                |                                       |                    |                  |               |              |          |
| + Ac    | regar 🖨 Imprir           | nir                |                      |                            |                |                                       |                    |                  |               |              |          |
| 1       |                          |                    |                      |                            |                |                                       |                    |                  |               |              |          |
|         |                          |                    | Control              | LIS                        | TA DE SECCIONE | S                                     |                    |                  |               |              |          |
| Código  | Sección                  | Docente<br>Titular | Registro<br>de Notas | Aula                       | Fase           | Tutor                                 | \<br>\             | Num.<br>Vacantes | Num.<br>Horas | Estudiantes  | X        |
| 15      | 1RO MARELLO              | ۵                  | 2                    | Aula Generica<br>de la IF1 | Fase Regular   | ,                                     |                    | 30               | 0 horas       | 20           | ×        |
| 01      | PRIMERO DE<br>SECUNDARIA | ٩                  |                      | Aula Generica<br>de la IE1 | Fase Regular   | CHUMBIP<br>TORRES,<br>TERESA<br>JESUS | UMA<br>DE          | 30               | 0 horas       | 20           | ×        |
|         |                          |                    |                      |                            |                |                                       |                    |                  |               |              |          |

3. Se mostrará las áreas y/o talleres que la IE tiene configurada, presionaremos el botón "Agregar"

| RELACIÓN DE ÁREAS<br>GRADO: PRIMERO |                                |                              |   |                   |              |   |          |
|-------------------------------------|--------------------------------|------------------------------|---|-------------------|--------------|---|----------|
| Código                              | Descripción                    | Num. Criterios<br>Evaluación | 0 | Num. de<br>Silabo | Especialidad | X | <b>^</b> |
| 002                                 | ARTE                           | 3                            |   | ٥                 |              |   |          |
| 011                                 | CIENCIA, TECNOLOGÍA Y AMBIENTE | 3                            |   | Q                 |              |   |          |
| 016                                 | COMPORTAMIENTO                 | 1                            |   | Q                 |              |   | =        |
| 017                                 | COMUNICACIÓN                   | 4                            |   | ٥                 |              |   |          |
| 031                                 | EDUCACIÓN FÍSICA               | 4                            |   | ٥                 |              |   |          |
| 032                                 | EDUCACIÓN PARA EL TRABAJO      | 4                            |   | Q                 | Q            |   |          |
| 035                                 | EDUCACIÓN RELIGIOSA            | 3                            |   | ٥                 |              |   |          |
| 042                                 | FORMACIÓN CIUDADANA Y CÍVICA   | 3                            |   | ٩                 |              |   |          |
| 052                                 | HISTORIA, GEOGRAFÍA Y ECONOMÍA | 4                            |   | Q                 |              |   |          |
|                                     | 1001 50                        |                              |   | ^                 |              |   | •<br>•   |

4. Se nos mostrará el listado de las áreas oficiales y/o talleres que han sido aprobados por solicitud en el año escolar. (Para este ejemplo observamos que falta agregar el área de Matemática). Se deberá seleccionar las áreas oficiales y presionar el botón "Agregar".

| LISTA DE ÁREAS OFICIALES |             |     |  |  |  |
|--------------------------|-------------|-----|--|--|--|
| ID                       | Descripción |     |  |  |  |
| 063                      | MATEMÁTICA  | - V |  |  |  |

5. En caso no existan áreas y/o talleres por agregar se mostrará el siguiente mensaje: "Validación: No se puede agregar más áreas de las permitidas para el grado y nivel educativo. El máximo de áreas permitidas es: <<Cantidad>>"

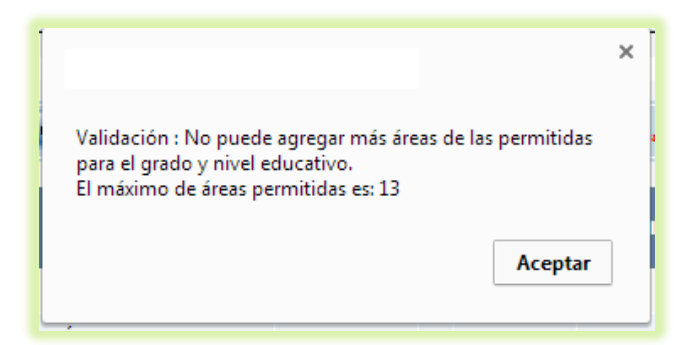